# TASCAM.

## **Neueste Firmwareversionen**

Betreiben Sie das Gerät immer mit der neuesten Firmwareversion. Die neueste Firmware finden Sie auf der Website von Tascam unter http://tascam.com oder http://tascam.de.

## **Behobene Fehler in Version 1.11**

Das Ein- und Ausblenden von Titeln beim Drücken der Pausetaste auf dem Gerät (**II [JOG]**) oder auf der Fernbedienung (**II PAUSE**) funktionierte nicht richtig. Das Problem wurde behoben.

- Wenn Timer-Wiedergabe und Resume-Funktion aktiviert waren und das Gerät mit Strom versorgt wurde, setzte das Gerät die Wiedergabe nicht wie vorgesehen fort. Das Problem wurde behoben.
- Bei der Verwendung der Sofortstart-Funktion konnte es je nach Zustand der Audio-CD zu Schwierigkeiten bei der Wiedergabe kommen. Das Problem wurde behoben.

### **Behobene Fehler in Version 1.10**

- Die Genauigkeit der Laufzeitanzeige bei der Wiedergabe von MP3- und WAV-Dateien (32/48 kHz)wurde verbessert.
- Wenn Sie beim Programmieren von Titeln die **CALL**-Taste drückten, um die Wiedergabe aus dem Pausenmodus heraus zu starten, wurde der erste Titel des gespeicherten Programms wiedergegeben. Die Wiedergabe beginnt nun wie vorgesehen an der Stelle, an der die Pausetaste gedrückt wurde.
- Wenn Sie beim Programmieren von Titeln und gestopptem Laufwerk die SKIP-Taste I drückten, wurde der erste Titel des gespeicherten Programms wiedergegeben. Nun wird der letzte Titel des gespeicherten Programms wiedergegeben.

## Die Firmwareversion überprüfen

Bevor Sie eine Aktualisierung der Firmware vornehmen, sollten Sie prüfen, welche Version in Ihrem CD-500/ CD-500B installiert ist.

- 1 Schalten Sie das Gerät ein.
- 2 Wählen Sie im Menü den Eintrag 21 INFO. Siehe auch den Abschnitt "Grundsätzliches zur Bedienung des Menüs" im Kapitel "4 – Das Menü" des Benutzerhandbuchs des CD-500/CD-500B.

# CD-500/CD-500B Versionshinweise bis v1.11

**3** Drücken Sie auf den PITCH [MENU]-Regler auf dem Gerät oder die ENTER-Taste auf der Fernbedienung, worauf auf dem Display Informationen zur installierten Firmware angezeigt werden.

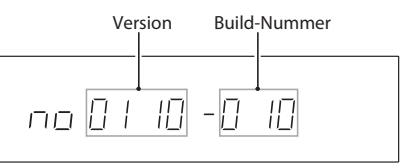

Wenn die hier angezeigte Version bereits dieselbe (oder eine höhere) Nummer als die Updateversion aufweist, ist keine Aktualisierung erforderlich.

## Die Firmware aktualisieren

Sie benötigen eine leere, beschreibbare CD-R oder CD-RW und einen Computer, der eine Daten-CD erzeugen kann.

### VORSICHT

Achten Sie darauf, dass während der Aktualisierung die Stromversorgung nicht unterbrochen wird. Andernfalls kann es vorkommen, dass sich der Recorder nicht mehr starten lässt oder anderweitig beschädigt wird.

1 Laden Sie von der Tascam-Website (http://tascam.de) die neueste Firmwareversion auf Ihren Computer herunter.

Falls die heruntergeladene Datei in einem Archivformat (z. B. ZIP) vorliegt, entpacken Sie sie.

2 Schreiben Sie die entpackten Dateien auf eine Daten-CD.

Die Aktualisierung auf Version 1.11 beispielsweise enthält die folgenden acht Dateien: C5B00111.upd, C5C00111.upd, C5D00111.upd, C5M00111.upd, C5R00111.upd, C5R10111. upd, C5S00111.upd und C5S10111.upd.

Erstellen Sie die CD im Format ISO 9660 Level 1 (MS-DOS-kompatibel) und wählen Sie das Disc-at-once-Verfahren aus (dabei wird die CD abgeschlossen).

- **3** Die Firmware aktualisieren
  - Schalten Sie das Gerät ein.
  - Vergewissern Sie sich, dass keine CD eingelegt ist (auf dem Display erscheint die Meldung no disc).
  - Halten Sie nun gleichzeitig die SEARCH-Taste ◄◄ [A.CUE] und die SEARCH-Taste □ [A.READY] auf dem Gerät gedrückt, und drücken Sie dann die EJECT-Taste.
  - Wenn auf dem Display die Meldung UPDATE IN erscheint, legen Sie Ihre Aktualisierungs-CD ein.

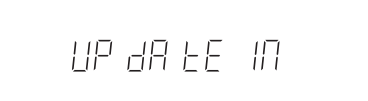

# TASCAM.

- Drücken Sie einmal auf die PITCH [MENU]-Taste, um die aktuelle Version auf dem Display anzuzeigen (OLD XXXX).
- Drücken Sie Taste mehrmals, um zunächst die Version der Aktualisierung (NEW XXXX) anzuzeigen, dann eine Sicherheitsabfrage (SURE) anzuzeigen, und schließlich die Aktualisierung zu starten (UPDATE).

Ursprüngliche Firmwareversion

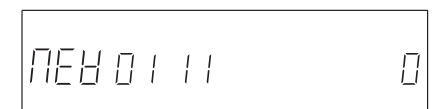

Version der Aktualisierung

Sicherheitsabfrage

#### Aktualisierung läuft

Sobald die Aktualisierung abgeschlossen ist, erscheint die Meldung Complete (Fertig) auf dem Display.

- Drücken Sie die EJECT-Taste, um die Aktualisierungs-CD auszuwerfen, und schalten Sie das Gerät danach aus.
- 4 Gehen Sie wie oben unter "Die Firmwareversion überprüfen" beschrieben vor und prüfen Sie, ob nun die aktualisierte Firmwareversion angezeigt wird.

Damit ist die Aktualisierung der Firmware abgeschlossen.